| es 🔻 | CONTACTO ACCEVER COMPRAR ENTRADAS                                                       |             |
|------|-----------------------------------------------------------------------------------------|-------------|
|      | SUN&BLUE V CONGRESO V SIDE EVENTS PREMIOS LIBRO AZUL PARTICIPA V EDICIONES ANTERIORES V | <b>&gt;</b> |

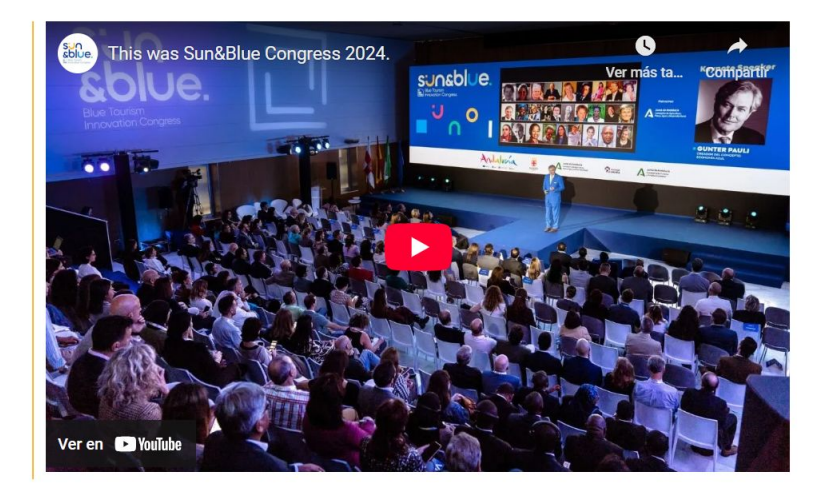

#### III Congreso de Turismo y Economía Azul Edición 2025

#### 19 y 20 de Noviembre

Palacio de Exposiciones y Congresos Cabo de Gata Almería, España

Una oportunidad única para conectar con expertos de reconocido prestigio en Turismo y Economía Azul.

EL CONGRESO

Entra en https://sunandbluecongress.com/es y haz clic en "COMPRAR ENTRADAS"

sunadiue.

SUNKBLUE + CONCRESO + SIDE EVENTS PREMIOS LIBRO AZUL PARTICIPA + EDICIONES ANTERIORES +

#### Registro Sun&Blue Congress

Registrate para acceder a la compra de entradas Sun&Blue Congress

| Contraseña (obligatorio)          |             |                 | 0         | Confirmación | o bie contrasie | ńa –                                                 | 0 |
|-----------------------------------|-------------|-----------------|-----------|--------------|-----------------|------------------------------------------------------|---|
| Contraseña                        |             |                 |           |              |                 |                                                      |   |
| Puertos e Industria Maritima      |             |                 |           |              |                 |                                                      |   |
| Energia                           | Financiaci  | in              |           | Hospitality  |                 | Italies y Territorios                                |   |
| Costas y Playas                   | Culture y C | lastronomia     |           | Deporte      |                 | Tecnologia                                           |   |
| Colonaiona Interacor              | (-)         | (s)             |           |              |                 |                                                      |   |
| Cergo (obligatorio)               |             | NIF/CIF (oblige | itoria)   |              |                 | (Tens agura intilerancia alimentaria?<br>Seleccionar | ~ |
| Pais (soligatoris)<br>Seleccionar | ~           | Ciudad (obliga  | torio)    |              |                 | Empresa (obligatorio)                                |   |
|                                   |             |                 |           |              |                 |                                                      |   |
| Email (obligatoria)               |             |                 |           |              | Teléfono o      | nive and the second second                           |   |
| Nombre (obligatorio)              |             | Primer Apellico | obligator | ria)         |                 | Segundo Apellido (obligatorio)                       |   |
|                                   |             | -               |           |              |                 | -                                                    |   |

#### O Contejos para una contraseña segura

He leido y acepto el aviso legal C y política de privacidad

De conformidad con las normativas de protección de datos, la facilitarios la siguiante información del tratamiente

Besponsable: EVENT/SIMO, S.L.U.

Fines del tratamiento:

Mantener una miación coneccial, ocordinar las diferentes actividades que tienen lugar en el exemto, así como la gestión de inscripciones, consentimientos y protoción de las jornadas y exemtos organizados por el responsable. Sin la convelcación de los datos señalados Dventalmo no podrá cumpler con las finalizades descritas.

Di durante la celebración del evento i/d, perticipa en sectores organizadas por empreses colaboradoras, sus datos necesitarán ser contunicados e diches empreses para iguales fines.

En ribgún caso se van a tomar decisiones automatizadas en base a los tiatos proporcionados

#### Más información del tratamiento

#### Presto expresamente mi consentimiento a:

- Publicar en redes sociales y web corporativa, imágenes y/o videos de las actividades del events, con fines promocionales (RGPD art. ELIA; RGPD art. 49.1a)
- · Realizar la inscripción tanto a este evento, como a los que, durante el decantolio del miemo, se lleven a cabo en su sento.
- Enviar comunicaciones promocionales, inclusive por via electrónica. (RGPD, art. 0.1.a; LSDICE art.21).

Al prester su conformidad acepta que, pars ejecución de la misma, sue datos podrán cederse a los elguientes destinatarios:

1. Facilità acclaire, plataformaz de video y páginas veito de las emistad, atros medios de comunicación; con la finalidad de ceder y publicar las insigures y/o videos de los aslatertes al evento con fines

3 3 ta antennan providente suprementar againsta durarea la valatori de la anten a lar sua i iduarite a

Oposición a difusión de Imagen: En caso de que no quiera que se difunda su imagen puede transmitirio por e-mail a info@eventisimo.com para su eliminació

Derschos que le salates: access, rectificación, portabilidad, supresión, limitación y oposició

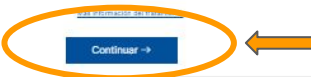

Completa los datos de registro, establece tu contraseña y haz clic en "CONTINUAR"

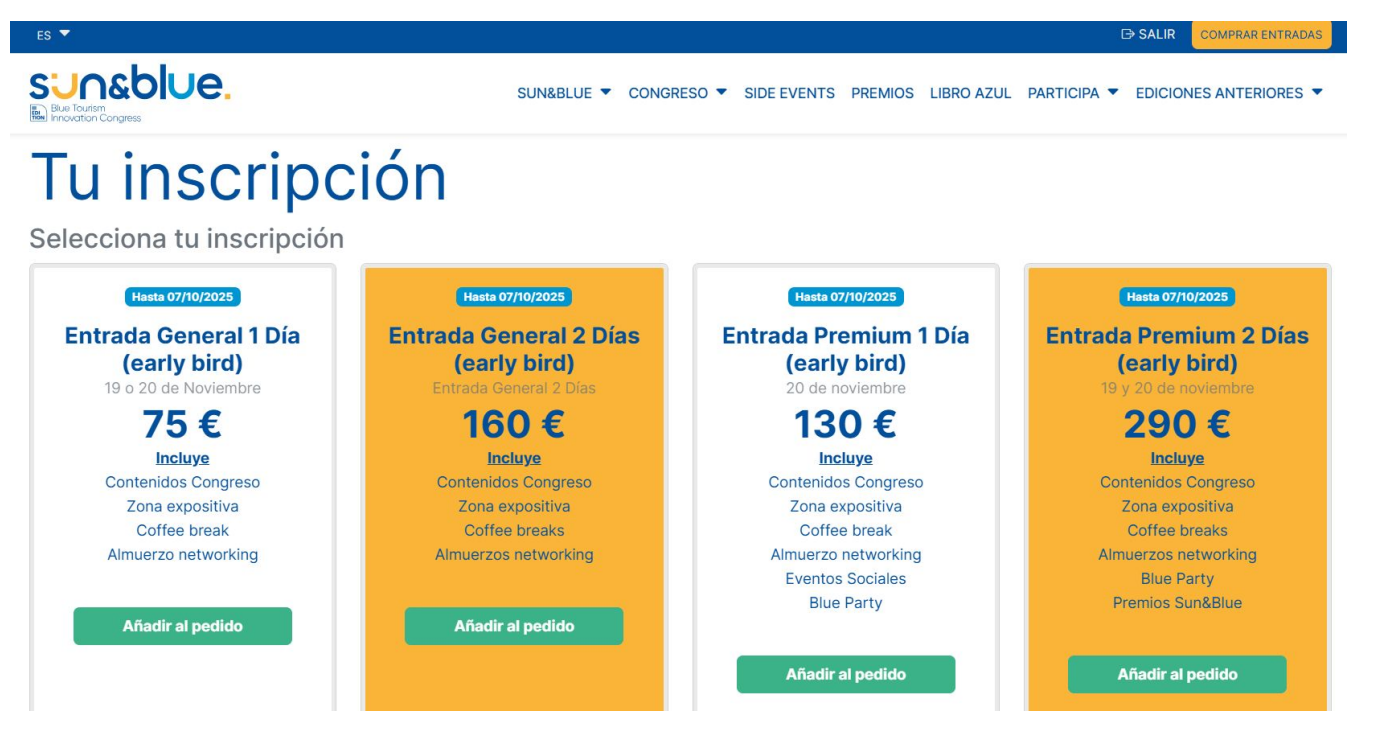

Una vez registrado, para completar tu inscripción en el congreso tienes que seleccionar el paquete que mejor se adapte a ti o el cual tienes un código de descuento asignado, y hacer clic en "AÑADIR PEDIDO"

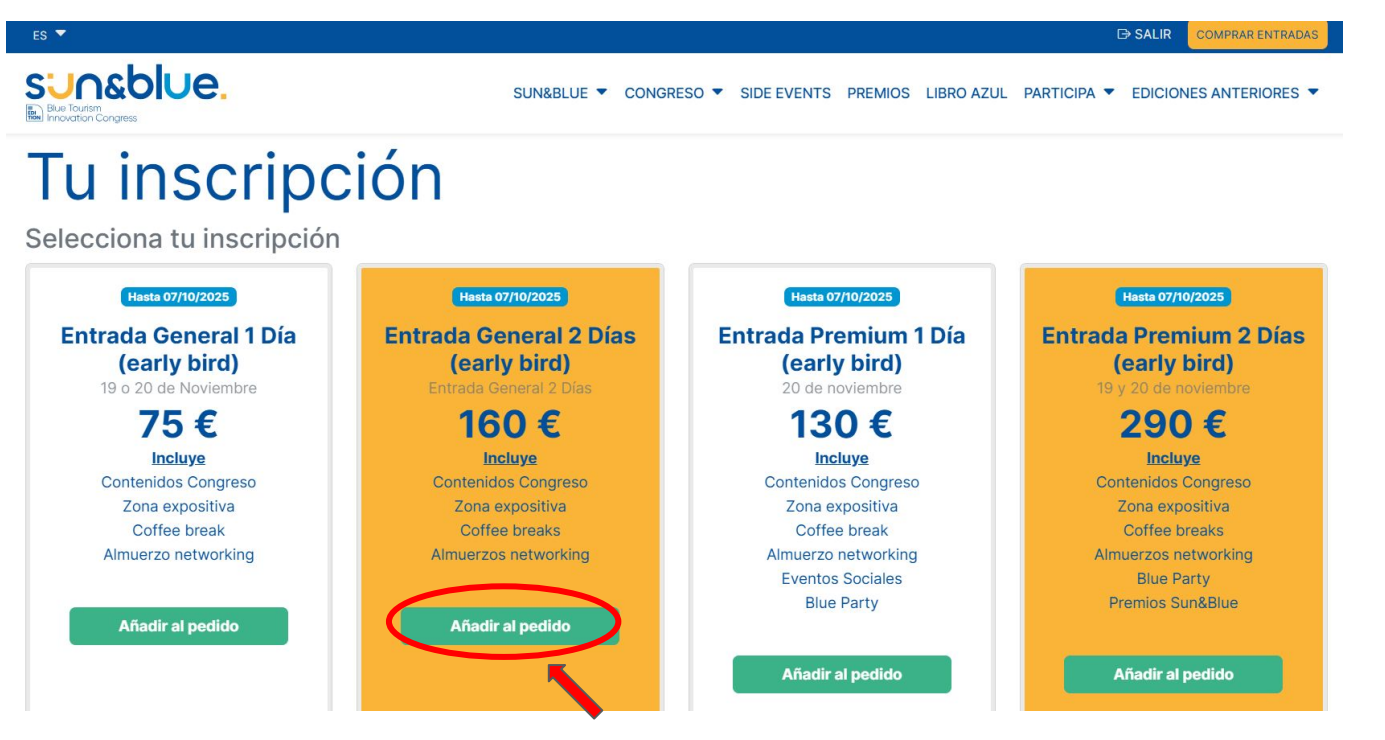

Al hacer clic en **"AÑADIR PEDIDO"** en nuestro paquete deseado o correspondiente, el botón cambiará automáticamente a **"AÑADIDO"**.

Añadir extras a tu inscripción (opcional)

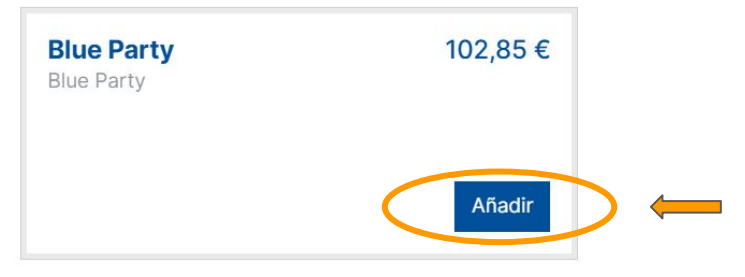

Nos desplazamos hacia abajo y, si queremos comprar extras o tenemos dicho extra incluido en nuestro código de descuento, hacemos clic en **"AÑADIR"**.

Añadir extras a tu inscripción (opcional)

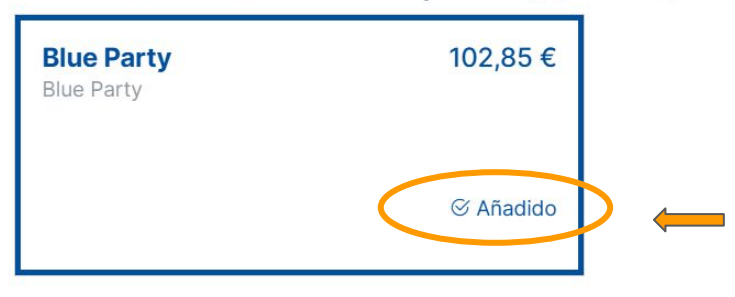

Al hacer clic en "**AÑADIR PEDIDO**" en nuestro extra deseado o correspondiente, el botón cambiará automáticamente a "**AÑADIDO**".

#### ¿Necesitas alojamiento?

| Barceló Cabo d<br>individual)<br>Barceló Cab<br>doble (uso i | le Gata 4* - Habitación doble (uso<br>oo de Gata 4* - Habitación<br>Individual) | 95,00 €/noche<br>Configurar | Barceló Cabo de Gata 4* - Habitación doble (uso<br>compartido)<br>Barceló Cabo de Gata 4* (Alojamiento<br>y desayuno) | 105,00 €/noche<br>Configurar |
|--------------------------------------------------------------|---------------------------------------------------------------------------------|-----------------------------|----------------------------------------------------------------------------------------------------|------------------------------|
|                                                              |                                                                                 |                             |                                                                                                    |                              |

Nos desplazamos hacia abajo y, si queremos comprar alojamiento, hacemos clic en "CONFIGURAR" en nuestra opción deseada o correspondiente.

#### ¿Necesitas alojamiento?

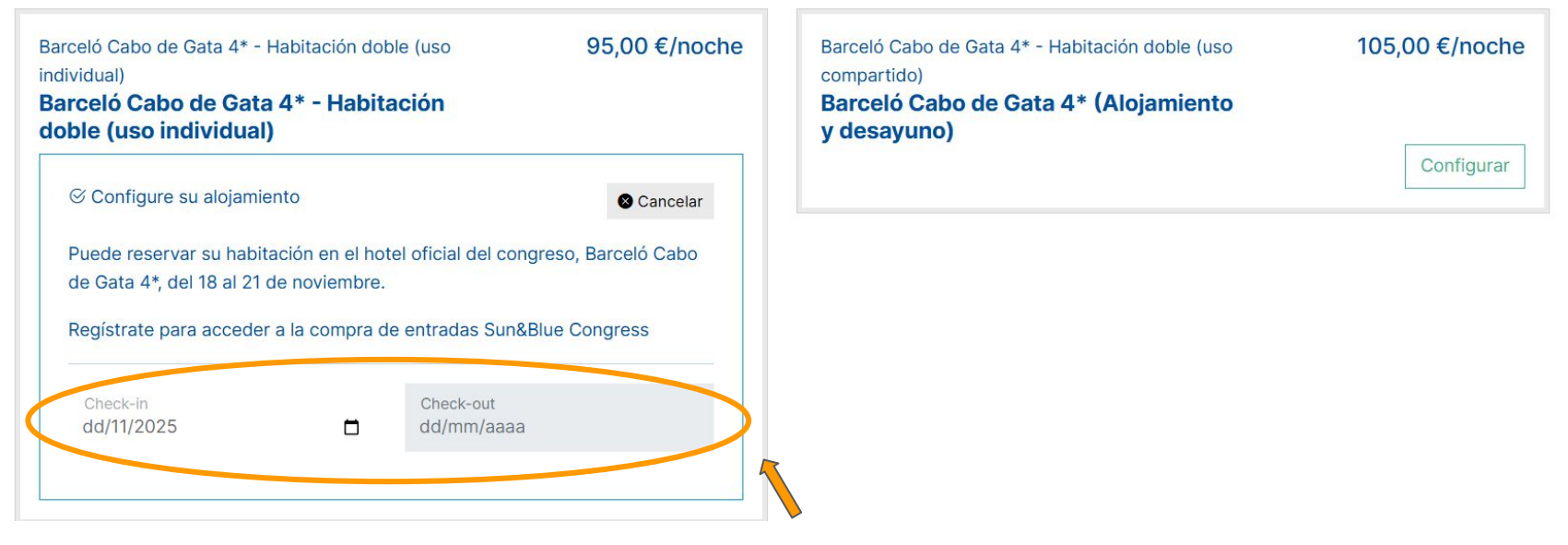

Una vez que hemos hecho clic en "CONFIGURAR", introducimos fechas de check in y check out.

| Barceló Cabo de Gata 4* - Habitación doble (uso<br>individual)<br>Barceló Cabo de Gata 4* - Habitación<br>doble (uso individual) | 95,00 €/noche      | Barceló Cabo de Gata 4* - Habitación doble (uso<br>compartido)<br><b>Barceló Cabo de Gata 4* (Alojamiento<br/>y desayuno)</b> | 105,00 €/noche |
|----------------------------------------------------------------------------------------------------|--------------------|----------------------------------------------------------------------------------------------------|----------------|
| ⊗ Configure su alojamiento                                                                                                    | S Cancelar         |                                                                                                    | Configurar     |
| Puede reservar su habitación en el hotel oficial del cong<br>de Gata 4*, del 18 al 21 de noviembre.                              | reso, Barceló Cabo |                                                                                                    |                |
| Regístrate para acceder a la compra de entradas Sun&E                                                                            | lue Congress       |                                                                                                    |                |
| Check-in     Check-out       18/11/2025     1 21/11/2025                                                                         |                    |                                                                                                    |                |
| Su estancia 3 noches.<br>Precio de su alojamiento 285,00 €<br>Añadir al pedido                                                   |                    |                                                                                                    |                |

Una vez que hemos introducido fechas de check in y check out, hacemos clic en "AÑADIR AL PEDIDO".

| Resumen                                                                              |                                       |                     |   |  |  |
|--------------------------------------------------------------------------------------|---------------------------------------|---------------------|---|--|--|
| Entrada General 2 Días (early bird)                                                  |                                       |                     |   |  |  |
| Blue Party 102,6                                                                     |                                       |                     |   |  |  |
| Barceló Cabo de Gata 4* - Habitación doble (uso individual) 285,00                   |                                       |                     |   |  |  |
| Total (impuestos incluidos) 547,85 EUR                                               |                                       |                     |   |  |  |
| Por favor, completa la siguiente información de facturación.                         |                                       |                     |   |  |  |
| Por favor, completa la siguiente información de factura                              | ción.                                 |                     |   |  |  |
| Por favor, completa la siguiente información de factura<br>Razón social              | ción.<br>NIF                          |                     |   |  |  |
| Por favor, completa la siguiente información de factura<br>Razón social<br>Dirección | C <b>ión.</b><br>NIF<br>Código postal | País<br>Seleccionar | ~ |  |  |

Al hacer clic en "Añadir al pedido", automáticamente se carga el alojamiento en tu apartado "Resumen".

Nos desplazamos hacia abajo y podremos ver un resumen de nuestros paquetes seleccionados.

Si tienes un código de descuento, haz clic en la casilla "TENGO UN CÓDIGO DE DESCUENTO"

|                                                                                |               |                       | b. |  |
|--------------------------------------------------------------------------------|---------------|-----------------------|----|--|
| Entrada General 2 Días (early bird)                                            | 160,00        |                       |    |  |
| Blue Party                                                                     | 102,85        |                       |    |  |
| Barceló Cabo de Gata 4* - Habitación doble (uso individual)                    |               |                       |    |  |
| Total (impuestos incluidos)                                                    |               | 547,85 EUR            |    |  |
| Tengo un código de descuento Personare o comprobar" para añadirlo a tu pedido. |               |                       |    |  |
| PRUEBA20                                                                       |               | Comprobar             |    |  |
| Por favor, completa la siguiente información de factura                        | ción.         |                       | ·  |  |
| Razón social                                                                   | NIF           |                       |    |  |
| Dirección                                                                      | Código postal | País<br>Seleccionar 👻 |    |  |
| Mátodo do poro                                                                 |               |                       |    |  |

Una vez marcada la casilla **"TENGO UN CÓDIGO DE DESCUENTO"**, **introduce tu código de descuento** y haz clic en **"COMPROBAR"**.

|                                                                             |               | nonnoidi podid      |  |  |
|-----------------------------------------------------------------------------|---------------|---------------------|--|--|
| Entrada General 2 Días (early bird)                                         | 160,0         |                     |  |  |
| PRUEBA20 (70.00%) - Entrada General 2 Días (early bird)                     | -112,00 EU    |                     |  |  |
| Blue Party                                                                  |               |                     |  |  |
| PRUEBA20 (70.00%) - Blue Party                                              | -72,00 EU     |                     |  |  |
| Barceló Cabo de Gata 4* - Habitación doble (uso individual) 285,00          |               |                     |  |  |
| PRUEBA20 (70.00%) - Barceló Cabo de Gata 4* - Habitación doble (uso individ | -199,50 EU    |                     |  |  |
| Total (impuestos incluidos)                                                 | 164,35 EU     |                     |  |  |
| Por favor, completa la siguiente información de facturación.                |               |                     |  |  |
| Dirección                                                                   | Código postal | País<br>Seleccionar |  |  |

Una vez que hacemos clic en "**COMPROBAR**", si el código es correcto sea activará y aparecerá automáticamente en el apartado "**RESUMEN**".

#### Por favor, completa la siguiente información de facturación.

|   | Razón social                  | NIF           |                         |
|---|-------------------------------|---------------|-------------------------|
|   | Dirección                     | Código postal | País<br>Seleccionar 🗸 🗸 |
| < | Método de pago<br>Seleccionar |               |                         |
|   | Commary pagar 104,55€         |               |                         |

Nos desplazamos hacia abajo e introducimos nuestros datos de facturación.

Seleccionamos el método de pago que consideremos y hacemos clic en "CONFIRMAR Y PAGAR X€"

Pago completado

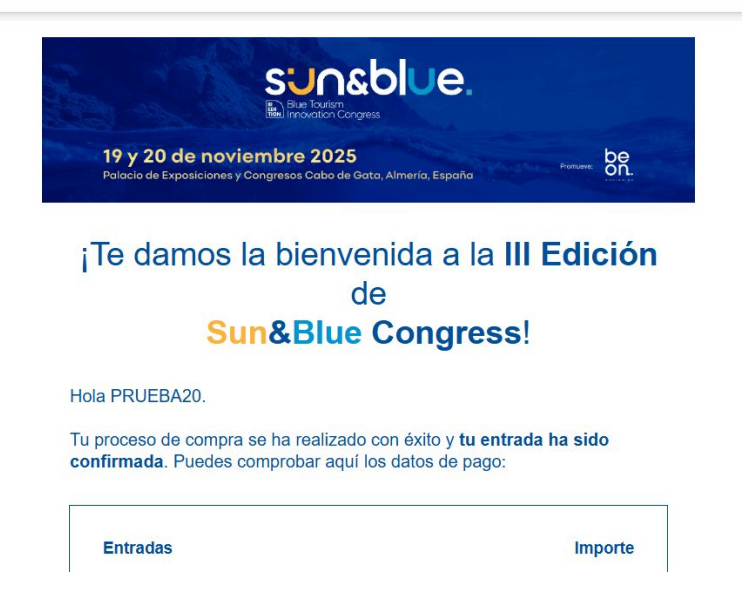

En este momento, habrás finalizado tu inscripción para Sun&Blue Congress 2025. ¡Bienvenido!

Recibirás un email de confirmación de compra en el correo introducido en tu proceso de registro.